# Flouter une photo avec PhotoFiltre 7

Un tutoriel pour flouter rapidement une photo avec la version gratuite de PhotoFiltre.

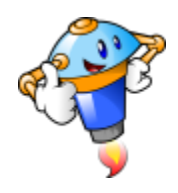

## 1. Ouvrir le dossier de PhotoFiltre

PhotoFiltre est un logiciel portable. Il n'est donc pas nécessaire de l'installer. Une fois décompressé, il vous suffit d'ouvrir le dossier de PhotoFiltre.

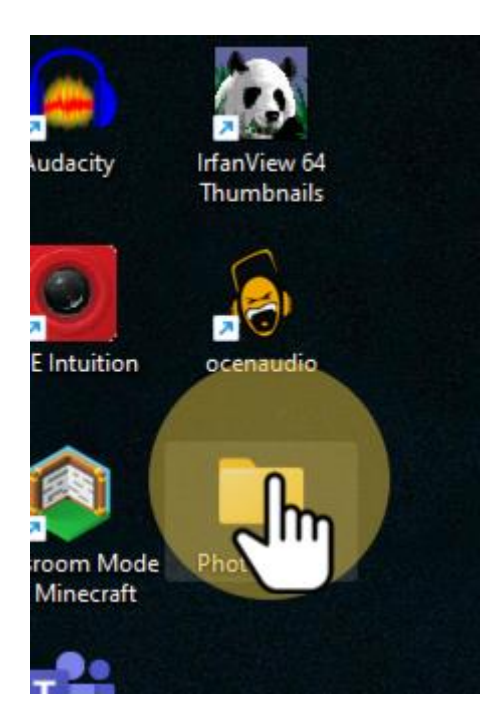

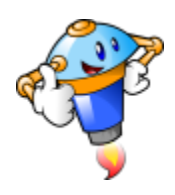

# 2. Lancer le logiciel

| 🚞 > Pho | otoFiltre7 >           |                  | ~ C _ > I           | Rechercher dans : PhotoFiltre7 |
|---------|------------------------|------------------|---------------------|--------------------------------|
| nelles  | Nom                    | Modifié le       | Туре                | Taille                         |
|         | 🚞 Brushes              | 04/05/2022 05:44 | Dossier de fichiers |                                |
| n       | 🚞 Masks                | 04/05/2022 05:44 | Dossier de fichiers |                                |
| ives    | Patterns               | 04/05/2022 05:44 | Dossier de fichiers |                                |
|         | Plugins                | 04/05/2022 05:44 | Dossier de fichiers |                                |
|         | Selections             | 04/05/2022 05:44 | Dossier de fichiers |                                |
| RES     | 📒 Textures             | 04/05/2022 05:44 | Dossier de fichiers |                                |
|         | Licence.txt            | 04/05/2022 05:44 | Document texte      | 2 Ko                           |
|         | Lisez-moi.txt          | 04/05/2022 05:44 | Document texte      | 1 Ko                           |
|         | PhotoFiltre.ini        | 04/05/2022 05:46 | Paramètres de co    | 1 Ko                           |
|         | PhotoFiltre7.exe       | 04/05/2022 05:44 | Application         | 3 397 Ko                       |
|         | PhotoFiltre7.htr       | 04/05/2022 05:44 | Chrome HTML Do      | 34 Ko                          |
|         | PhotoFiltreDialogs.ini | 04/05/2022 05:46 | Paramètres de co    | 1 Ko                           |
| nal     | PhotoMasque.htm        | 04/05/2022 05:44 | Chrome HTML Do      | 8 Ko                           |

Pour ouvrir le logiciel, localisez le fichier "PhotoFiltre7.exe".

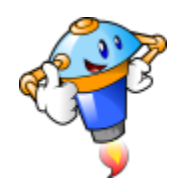

### 3. Ouvrir votre image ou photo

Le plus simple est d'utiliser l'icône d'ouverture de fichier. Vous pouvez également passer par le menu "Fichier".

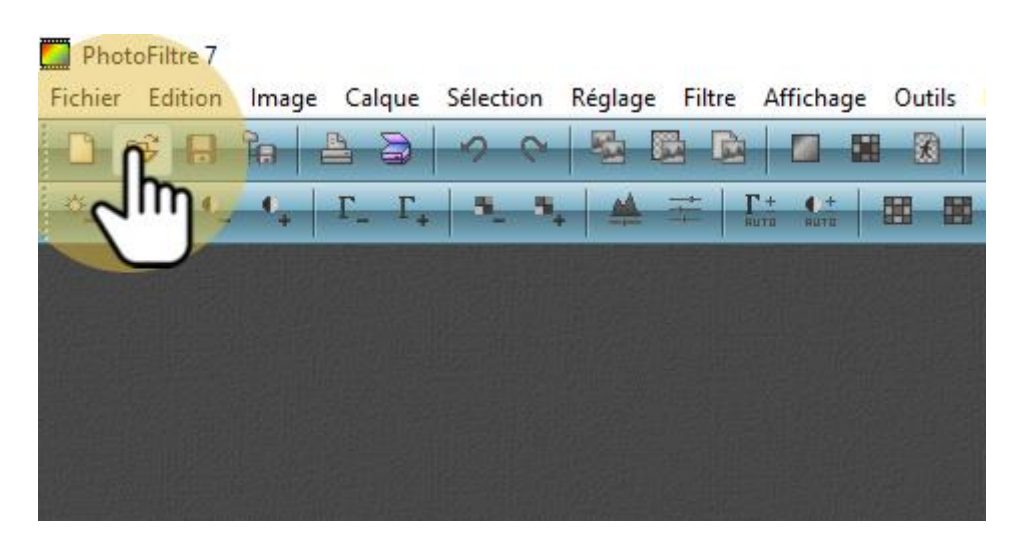

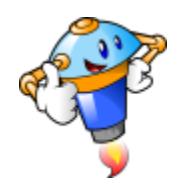

## 4. Choisir le fichier

Après avoir sélectionné le fichier dans le bon dossier, cliquez sur "Ouvrir".

| egarder dans : | 🛓 Téléchargements 🗸 🗸                                               | G 👂 🖻 🛄 -                                 |               | Aperçu                                              |
|----------------|---------------------------------------------------------------------|-------------------------------------------|---------------|-----------------------------------------------------|
| *              | Nom<br>Aujourd'hui (2)                                              | Modifié le V                              | Ty            |                                                     |
| ccès rapide    | <b>5</b> c9309c63600001e266da9dc.jpeg                               | 13/05/2022 05:31                          | Fi            | A CALLER C                                          |
|                | <b>pf7-fr-7.2.1</b>                                                 | 13/05/2022 05:30 De                       | De            |                                                     |
| Bureau         | Capture d'écran 2022-05-12 185645.png                               | 12/05/2022 18:56                          | Fi            |                                                     |
|                | Capture d'écran 2022-05-12 185631.png                               | 12/05/2022 18:56 Fi<br>12/05/2022 05:31 D | Fi, Pro       | Propriétés de l'image<br>1200x630 pixels<br>24 bits |
| oliothèques    | employees-giving-hands-and-helping-colle Plus tôt cette semaine (5) |                                           | Dr 120<br>241 |                                                     |
|                | Pyramide inversée_1.png                                             | 11/05/2022 18:52                          | Fi 137        | ',30 Ko<br>05/2022 05:31                            |
| Ce PC          | JPE.png                                                             | 09/05/2022 06:43                          | Fi            |                                                     |
| 12-            | images.jpg                                                          | 09/05/2022 06:32                          | Fi            |                                                     |
| 2              | LOGO-JDE.png                                                        | 09/05/2022 06:23                          | Fi            |                                                     |
| Réseau         | ide.jpg                                                             | 09/05/2022 06:19                          | Fi            |                                                     |
|                | Nom du fichier : 5c9309c63600001e266da9dc.jpeg                      | ~                                         | Duvrir 🎧      |                                                     |
|                | Types de fichiers : Images les plus courantes                       | ~                                         | mulim         |                                                     |

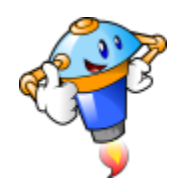

#### 5. Outil de sélection

Assurez-vous que l'outil de sélection est bien actif en cliquant sur l'icône correspondante.

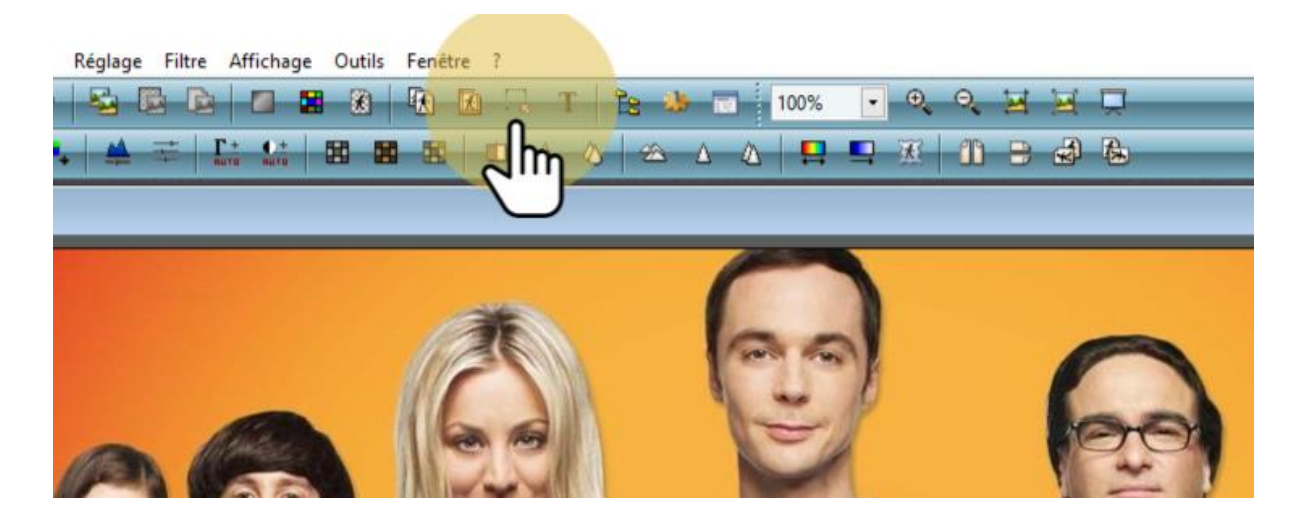

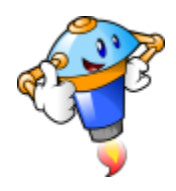

#### 6. Sélection de la zone

- 1. Cliquez sous la zone que vous souhaitez flouter.
- 2. Déplacez vous en maintenant le bouton gauche de la souris enfoncé.
- 3. Relâchez quand quand la zone est couverte par le rectangle de sélection.

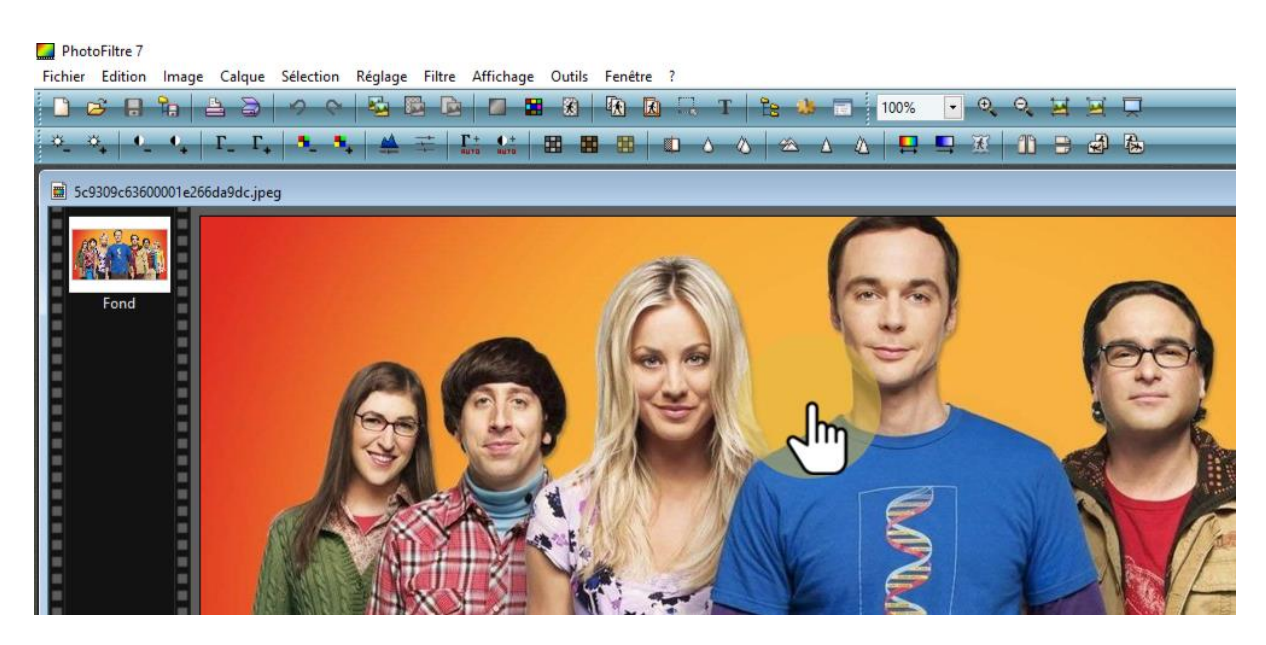

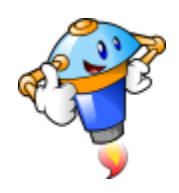

## 7. Accès aux flitres

Rendez-vous dans le menu "Filtre".

| PhotoFiltre 7<br>Fichier Edition Image Calque Sélection Réglage                                                                                                    | Filtre Affichage Outils Fenêtre ?                                      |
|----------------------------------------------------------------------------------------------------|------------------------------------------------------------------------|
| <ul> <li>□<sup>*</sup><sub>+</sub></li> <li>□<sup>*</sup><sub>+</sub></li></ul> | Ruit                                                                   |
| Fond                                                                                                    | Artistique<br>Effet d'optique<br>Déformation<br>Esthétique<br>Vieillie |
|                                                                                                    | Encadrement<br>Aplatir<br>Contours<br>Texture<br>Divers                |
|                                                                                                    | PhotoMasque                                                            |

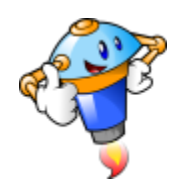

#### 8. Outil de flou

L'outil de floutage se trouve dans le menu "Atténuation". Attention, il ne faut pas choisir l'outil "Flou", mais "Encore plus de flou".

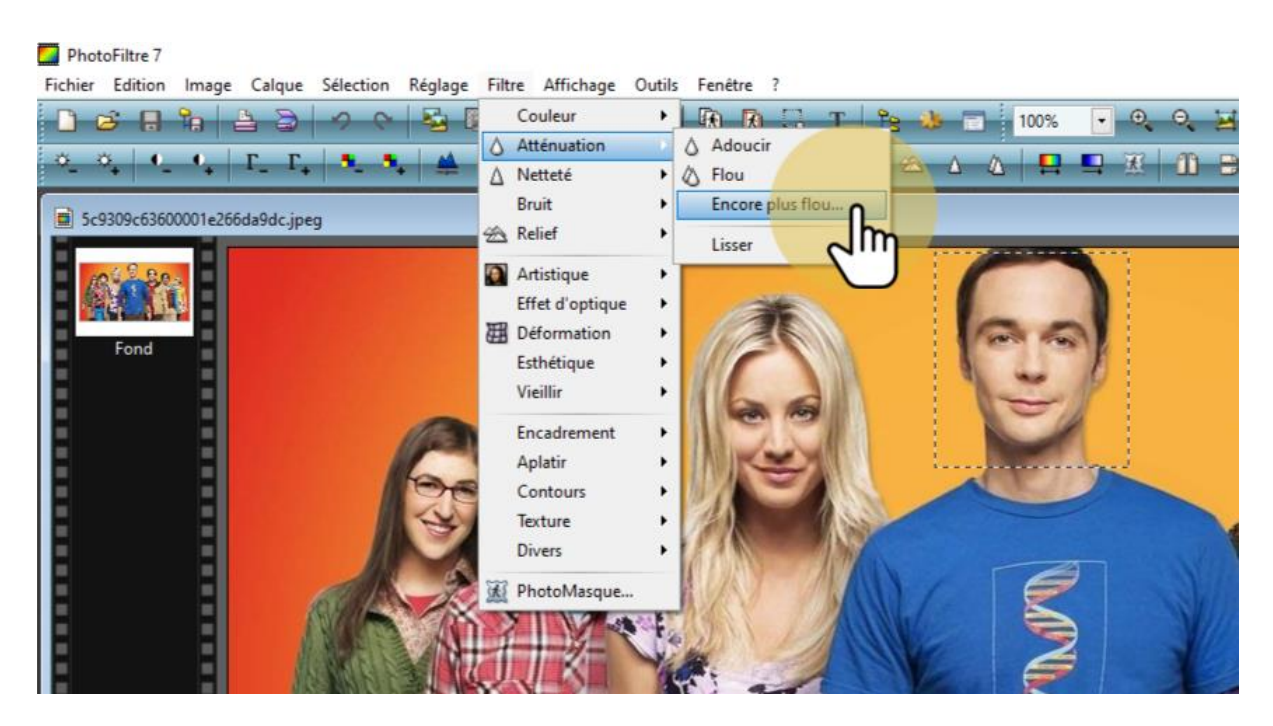

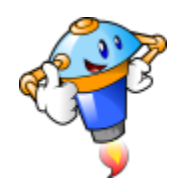

# 9. Activer l'aperçu

Il est préférable de cocher la case "Aperçu direct" afin de voir immédiatement le résultat de votre floutage.

| PhotoFiltre 7<br>Fichier Edition Image Calque Sélection Réglage Filtre Affichage Outils Fenêtre ? |            |
|---------------------------------------------------------------------------------------------------|------------|
| 🗋 😂 🔚 🎭 🚔 😂 🛹 🛇 😽 📴 📴 🖬 🖬 🚳 👫 🚯 🗔 T 🕆 🗞 🧶 🗃 100%                                                  | •          |
|                                                                                                   | <b>-</b> 3 |
| ■ 5c9309c63600001e266da9dcjpeg                                                                    |            |
| 10 <sup>4</sup> \$ 80.                                                                            |            |
|                                                                                                   |            |
| Fond                                                                                              |            |
| Encore plus flou X                                                                                |            |
| Rayon : 18 pixels                                                                                 | 7          |
|                                                                                                   |            |
|                                                                                                   |            |
|                                                                                                   |            |
|                                                                                                   |            |
|                                                                                                   |            |

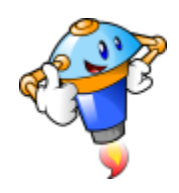

### 10. Ajustement du flou

Déplacez le curseur pour augmenter ou diminuer le flou. Grâce à l'activation de l'aperçu, vous voyez immédiatement les répercussions sur la photo.

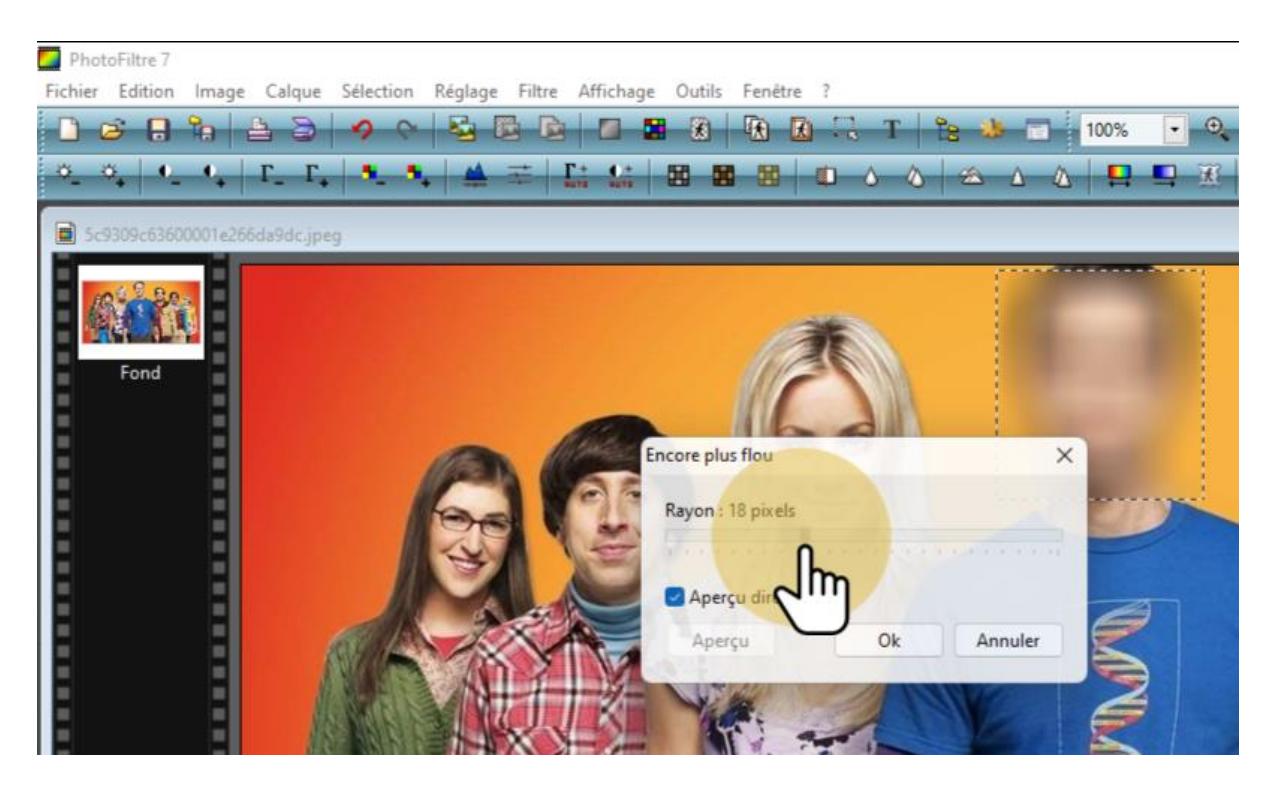

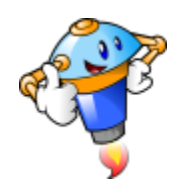

# 11. Valider

Cliquez sur "Ok" pour valider vos modifications.

| PhotoFiltre 7                                                 |                     |
|---------------------------------------------------------------|---------------------|
| Fichier Edition Image Calque Selection Reglage Filtre Afficha | ge Outris Fenetre ? |
| *_ *_ •_ •_ + Г_ Г_ •_ •_ *_ # # # #                          |                     |
| ■ 5c9309c63600001e266da9dc.jpeg                               |                     |
|                                                               |                     |
|                                                               |                     |
| Fond                                                          |                     |
|                                                               | Encore plus flou    |
|                                                               | Paven i 20 nivels   |
|                                                               |                     |
|                                                               | Aperçu direct       |
|                                                               | Aperçu Ok Annuler   |
|                                                               |                     |
|                                                               |                     |

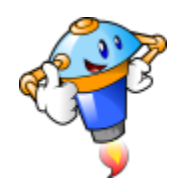

# 12. Enregistrement

N'oublions pas d'enregistrer nos modifications. Pour cela, rendez-vous dans le menu "Fichier".

| PhotoFiltre 7                           |                            |                     |                 |               |           |        |
|-----------------------------------------|----------------------------|---------------------|-----------------|---------------|-----------|--------|
| Finhier Edition Image                   | Calque Sélection           | Réglage Filtre Affi | ichage Outils F | enêtre ?      |           |        |
|                                         | Strl+NO C                  |                     |                 | Т 💭 🕅 Т       | 18 👌 🗊 10 | 0% 🔽 🔍 |
| Retablir - +                            | Γ_ Ctrl+R <sup>3</sup> _ 3 | 🔺 🛱 🛣               | £: 55 55        | <b>⊠   © </b> | ۵ 🗠 ۵ ۵   |        |
| Fichiers récents<br>5c9309c63600001e266 | 5da9dc.jpeg                |                     |                 |               |           |        |
| Enregistrer                             | Ctrl+S                     |                     |                 |               |           |        |
| Envegistret sous                        | Maj+Ctrl+S                 |                     |                 | Ť             |           |        |
| Former<br>Fond<br>Fermer tout           | Ctrl+W                     |                     |                 | 6             |           |        |
| Imprimer<br>Importation Twain           | Ctrl+P                     |                     |                 |               |           |        |
| Propriétés de l'image                   | Ctrl+J                     | Pro C               | 3               |               |           |        |
| Quitter                                 | Ctrl+Q                     | 4                   |                 | 1             |           |        |
|                                         |                            |                     |                 |               |           | 2      |

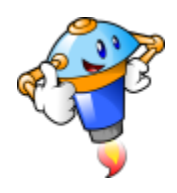

## 13. Écraser ou enregistrer sous un autre nom

Si vous ne souhaitez pas conserver la photo originale, cliquer sur "Enregistrer".

Si vous souhaitez conserver la photo originale sans floutage, cliquer sur "Enregistrer sous", de manière à conserver les deux versions.

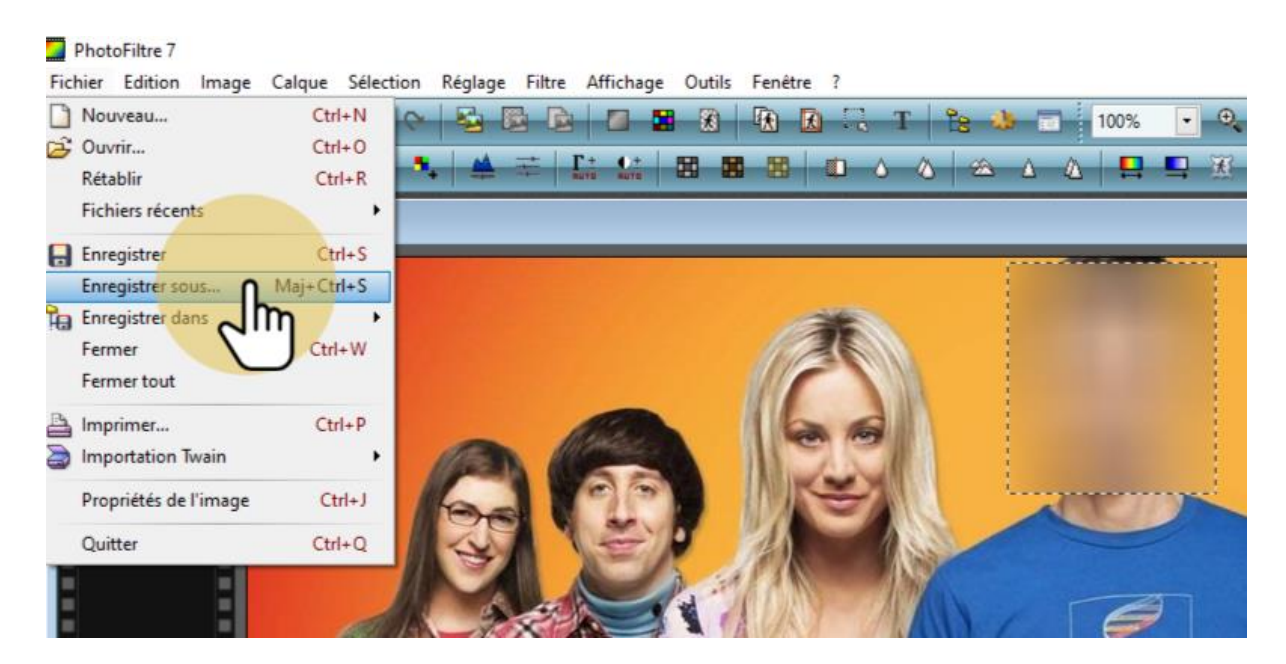